## frogLink Message Mode/ASCII Mode <-> MOBOTIX

frogblue<sup>™</sup>

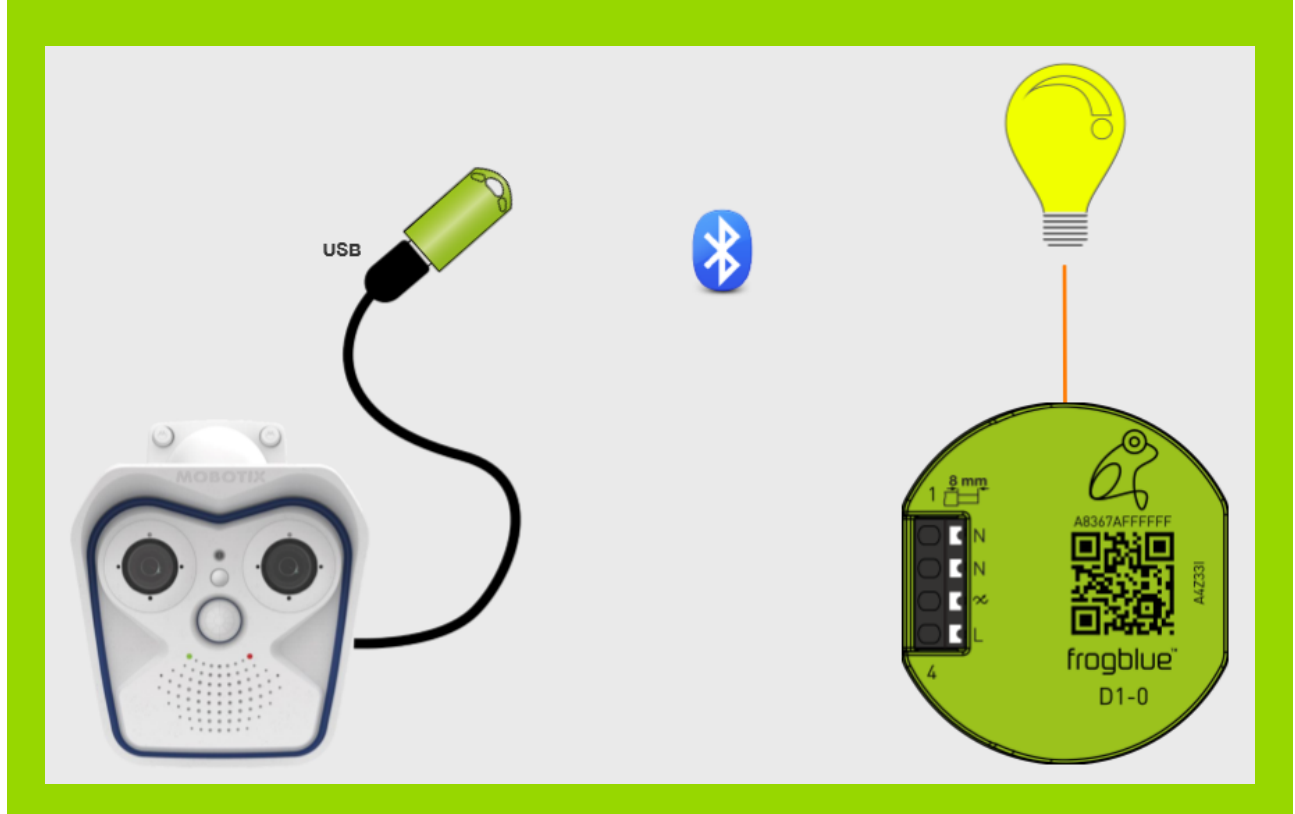

Using the USB interface of the Mobotix camera, it is possible to connect the frogLink Bluetooth LE USB stick as a serial FTDI interface so as to establish communication with the frogblue components.

The first part of the instructions that follow describes correct connection of the frogLink and configuration of the serial interface.

In the second part, some scenarios are described using example configurations.

### 1. frogLink connection

Admin Menu -> Hardware Configuration -> Manage Hardware Extensions

| Hardware Configuration | Manage Hardware Expansions                                                                                                    |
|------------------------|----------------------------------------------------------------------------------------------------|
| J                      | <u>Manage MxBus Modules</u> <u>Signal Out Profiles</u> <u>Assign Wires</u> (for lights, door contact, etc.) <u>Lens Configuration</u> |

| USB | USB Connector |                                              |                                                                                                    |  |  |  |
|-----|---------------|----------------------------------------------|----------------------------------------------------------------------------------------------------|--|--|--|
| •   | Connect       | ExtIO (USB)                                  | Select this option to connect an ExtlO via USB interface.                                                                                                    |  |  |  |
| •   | Connect       | USB RS232 Serial Stick                       | Allows connecting an FTDI-to-USB adapter for<br>attaching standard RS232 devices.                                                                                             |  |  |  |
| •   | Connect       | USB Stick / Flash-based Solid<br>State Drive | Allows connecting a USB stick or a Flash-based<br>solid state drive for event download or event<br>recording. Do not select this option if you want to<br>connect a harddisk. |  |  |  |

Do not connect frogLink to the USB cable of the Mobotix camera until instructed!

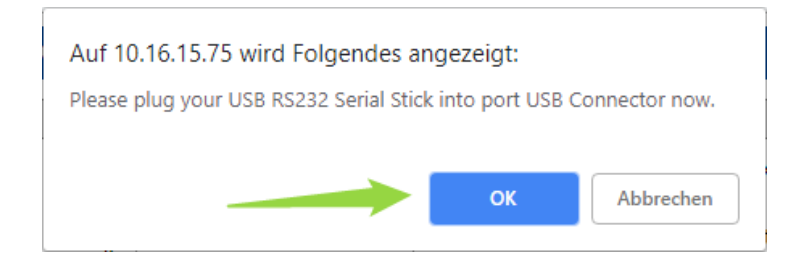

### Connection successful ->

| USB Connector |                                                   |                                                                                                    |  |  |
|---------------|---------------------------------------------------|----------------------------------------------------------------------------------------------------|--|--|
| e             | ExtlO (USB)                                       | Select this option to connect an ExtIO via USB interface.                                                                                                    |  |  |
|               | This device cannot be<br>connected at the moment. | ExtIO (USB) would conflict with active device<br>USB RS232 Serial Stick.                                                                                                    |  |  |
| Disconnect    | USB RS232 Serial Stick                            | Allows connecting an FTDI-to-USB adapter for<br>attaching standard RS232 devices.                                                                                             |  |  |
| ¢             | USB Stick / Flash-based Solid<br>State Drive      | Allows connecting a USB stick or a Flash-based<br>solid state drive for event download or event<br>recording. Do not select this option if you want to<br>connect a harddisk. |  |  |

### Save permanently and restart!

# frogblue

## 2. Serial interface configuration

Admin Menu -> Serial Interface

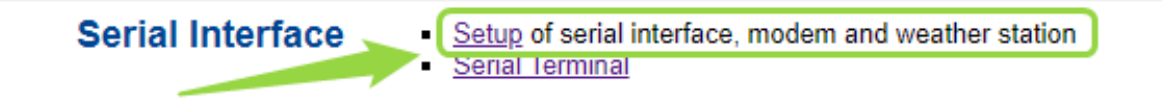

Select "Data" operating mode

| nterface and Modem Setup frogblueSupport Serial Interface and Modem Setup |                                          |                                                                                                    |  |  |
|---------------------------------------------------------------------------|------------------------------------------|----------------------------------------------------------------------------------------------------|--|--|
| Serial Interface and I                                                    | Modem Setup                              |                                                                                                    |  |  |
| Serial Interface:                                                         | Off ▼<br>Data<br>Modem<br>Weather<br>Off | Off: serial interface deactivated.<br>Data: serial interface used as data terminal or for<br>extended signaling.<br>Modem: serial interface used by modem (phone or<br>GSM).<br>Weather: serial interface used to receive data from<br>supported weather stations. |  |  |
| Set                                                                       | Factory                                  | Restore Close                                                                                                    |  |  |

## 3. Serial Interface settings

| Serial Interface and Modem Setup |                                                                                                    |  |  |  |
|----------------------------------|----------------------------------------------------------------------------------------------------|--|--|--|
| Serial Interface: Data           | Off: serial interface deactivated.<br>Data: serial interface used as data terminal or for<br>extended signaling.<br>Modem: serial interface used by modem (phone or<br>GSM).<br>Weather: serial interface used to receive data from<br>supported weather stations. |  |  |  |
| Speed: 115200 ▼ bps              | Speed of serial interface                                                                                                    |  |  |  |
| Bits: 8 ▼                        | Number of data bits per character.                                                                                                    |  |  |  |
| Parity: N ▼                      | Parity mode for error detection. N: None E: Even O: Odd                                                                                                    |  |  |  |
| Stop Bits: 1 ▼                   | Number of stop bits.                                                                                                    |  |  |  |
| Flow Control: Off                | Flow control:<br>Off: no flow control<br>CRTSCTS: hardware flow control                                                                                                    |  |  |  |
| Echo: On <b>v</b>                | Toggles echo in terminal on or off.                                                                                                    |  |  |  |
| End of Line:                     | Selects characters to send as End of Line in terminal.<br>Valid selection depends on your device.                                                                                                    |  |  |  |
| Buffer Size: 5 ▼ kB              | Size of buffer reserved for logging incoming signals on<br>serial interface.                                                                                                    |  |  |  |
| Timestamp: On ▼                  | Insert timestamp in log buffer before every input line.                                                                                                    |  |  |  |
| Relevant Links: Serial Terminal  |                                                                                                    |  |  |  |
| Set Factory Restore              | Close                                                                                                    |  |  |  |

| Serial Interface   | = Data       |
|--------------------|--------------|
| Transmission speed | = 115200 bps |
| Line end character | = LF         |

Permanent storage and restart

### 4. Terminal

Admin Menu -> Serial Interface

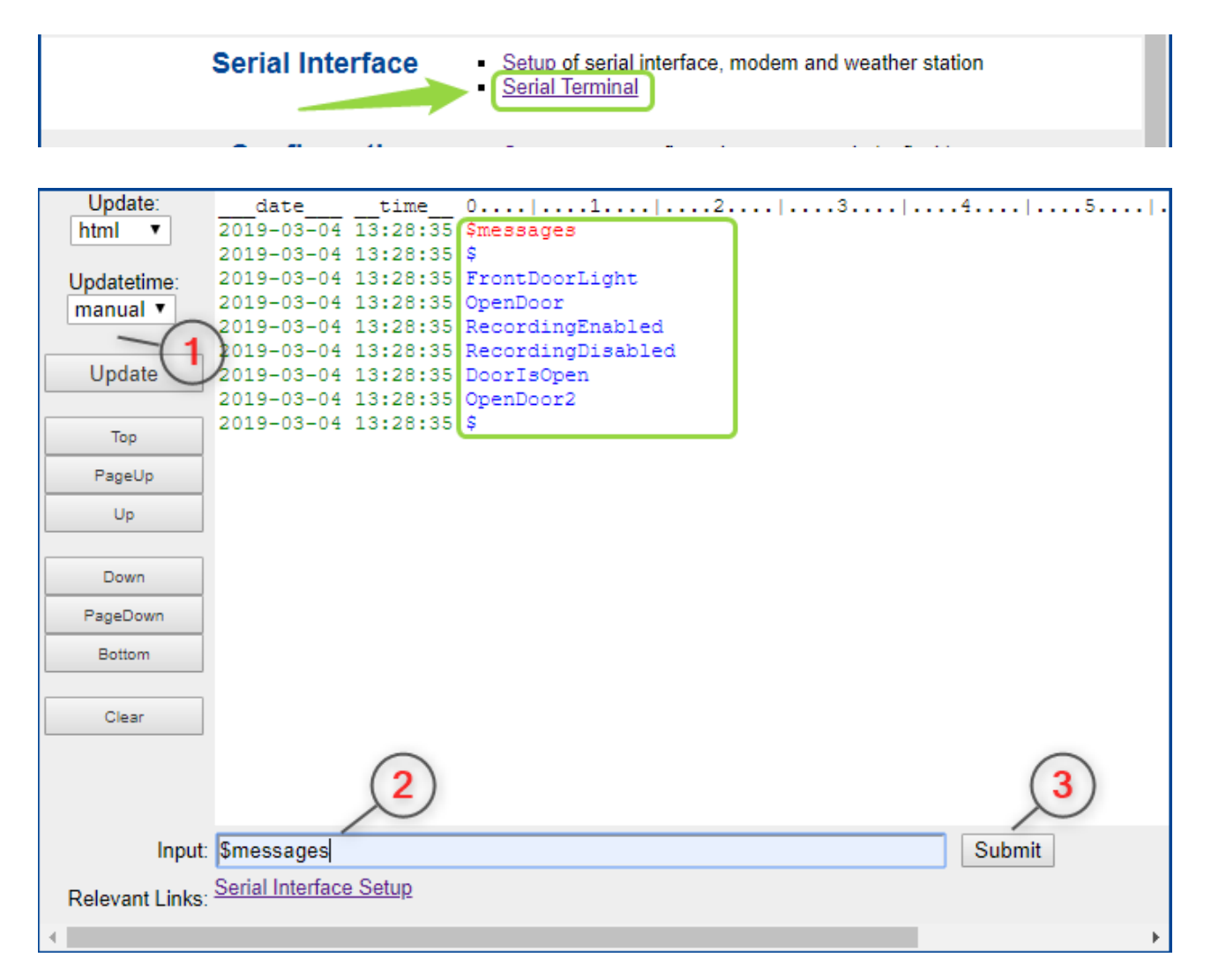

\$ - Requests allow you to retrieve details of messages, rooms and project information available.

The request \$message or \$messages produces a list of all messages parameterised on the frogLink.

All listed messages can be executed by entering the message name.

| Update:         | uate             | cime     | 0                    |      | 4 5    | ۱. |
|-----------------|------------------|----------|----------------------|------|--------|----|
| html 🔻          | 2019-03-05       | 16:00:14 | FrontDoorLight       |      |        |    |
|                 | 2019-03-05       | 16:00:14 | \$newmsg:FrontDoorLi | lght |        |    |
| Updatetime:     |                  |          |                      |      |        |    |
| manual 🔻        |                  |          |                      |      |        |    |
|                 |                  |          |                      |      |        |    |
| Update          |                  |          |                      |      |        |    |
|                 |                  |          |                      |      |        |    |
| Тор             |                  |          |                      |      |        |    |
| PageUp          |                  |          |                      |      |        |    |
| Up              |                  |          |                      |      |        |    |
|                 |                  |          |                      |      |        |    |
| Down            |                  |          |                      |      |        |    |
| PageDown        |                  |          |                      |      |        |    |
|                 |                  |          |                      |      |        |    |
| Bottom          |                  |          |                      |      |        |    |
|                 |                  |          |                      |      |        |    |
| Clear           |                  |          |                      |      |        |    |
|                 |                  | $\frown$ |                      |      |        |    |
|                 |                  | (1)      |                      |      | (2)    |    |
|                 |                  | Y        |                      |      | Y      | _  |
| Input           | : FrontDoorLig   | ht       |                      |      | Submit |    |
| Relevant Links  | Serial Interface | e Setup  |                      |      |        |    |
| Refevant Elliks |                  |          |                      |      |        |    |
| 4               |                  |          |                      |      |        | •  |

frogblue™

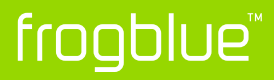

Messages with optional parameters (in parentheses) can also be executed -> FrontDoorLight(time=15s,bright=85)

| Update:         | date             | time        | 0         | 1       | 2       | -      | 9        | 4   | .   5   . |
|-----------------|------------------|-------------|-----------|---------|---------|--------|----------|-----|-----------|
| html 🔻          | 2019-03-05       | 16:05:15    | FrontDo   | orLight | (time=1 | 5s,bri | ight=85) |     |           |
|                 | 2019-03-05       | 16:05:15    | \$newmsg  | :FrontD | oorLigh | t      |          |     |           |
| Updatetime:     |                  |             |           |         |         |        |          |     |           |
| manual 🔻        |                  |             |           |         |         |        |          |     |           |
|                 |                  |             |           |         |         |        |          |     |           |
| Update          |                  |             |           |         |         |        |          |     |           |
|                 |                  |             |           |         |         |        |          |     |           |
| Тор             |                  |             |           |         |         |        |          |     |           |
| PageUp          |                  |             |           |         |         |        |          |     |           |
| Up              |                  |             |           |         |         |        |          |     |           |
|                 |                  |             |           |         |         |        |          |     |           |
| Down            |                  |             |           |         |         |        |          |     |           |
| PageDown        |                  |             |           |         |         |        |          |     |           |
| Bottom          |                  |             |           |         |         |        |          |     |           |
|                 |                  |             |           |         |         |        |          |     |           |
| Clear           |                  |             |           |         |         |        |          |     |           |
|                 |                  |             | G         |         |         |        |          | G   |           |
|                 |                  |             | (1        | )       |         |        |          | ( 2 | )         |
|                 |                  |             | $\succ$   |         |         |        |          | Y   |           |
| Input           | FrontDoorLig     | ht(time=15s | bright=85 | )       |         |        |          | Sub | mit       |
| Delevent Linke  | Serial Interface | e Setup     |           |         |         |        |          |     |           |
| Relevant Links. |                  |             |           |         |         |        |          |     |           |
| <b>→</b>        |                  |             |           |         |         |        |          |     | •         |

### Parameters available ->

ON -> Instead of switching the current state, the outputs are switched on.

time -> The outputs are switched on for this time. (s = seconds, m = minutes, h = hours)

bright -> Dimming value of the output (if possible)

# frogblue™

### **Example Scenarios**

- 1. Activate or deactivate recording using frogKey
- 2. Recording at door opening using frogEntry2-3 and additional light input Switch with frogDim1-3
- 3. Open door with pin on MX keypad and additionally with frogKey

A prerequisite for these scenarios is that the froglink of the respective Mobotix camera is correctly parameterised and connected to the USB interface.

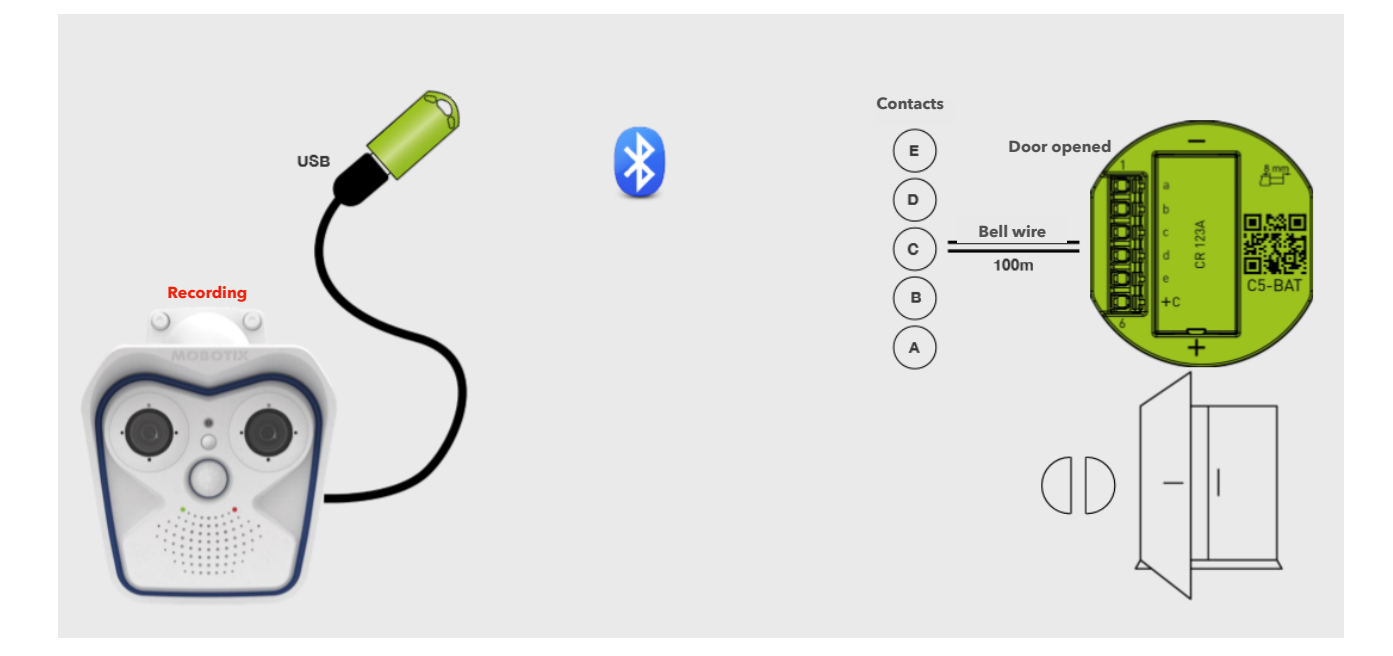

### Scenario 1: Activate and deactivate recording using frogKey

1. Create two messages "RecordingEnable" and "RecordingDisable" and write the altered configuration to the frogLink.

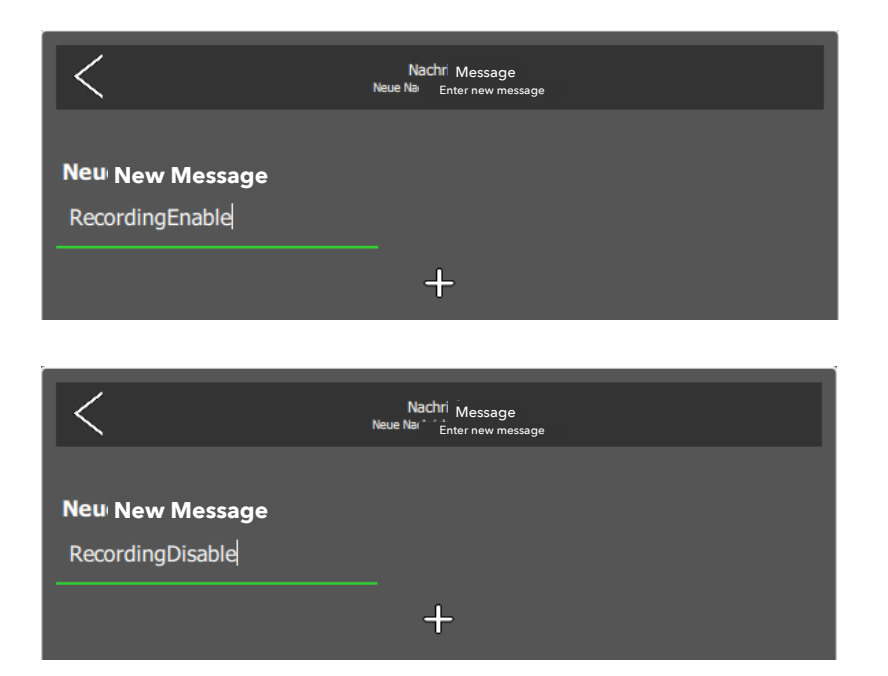

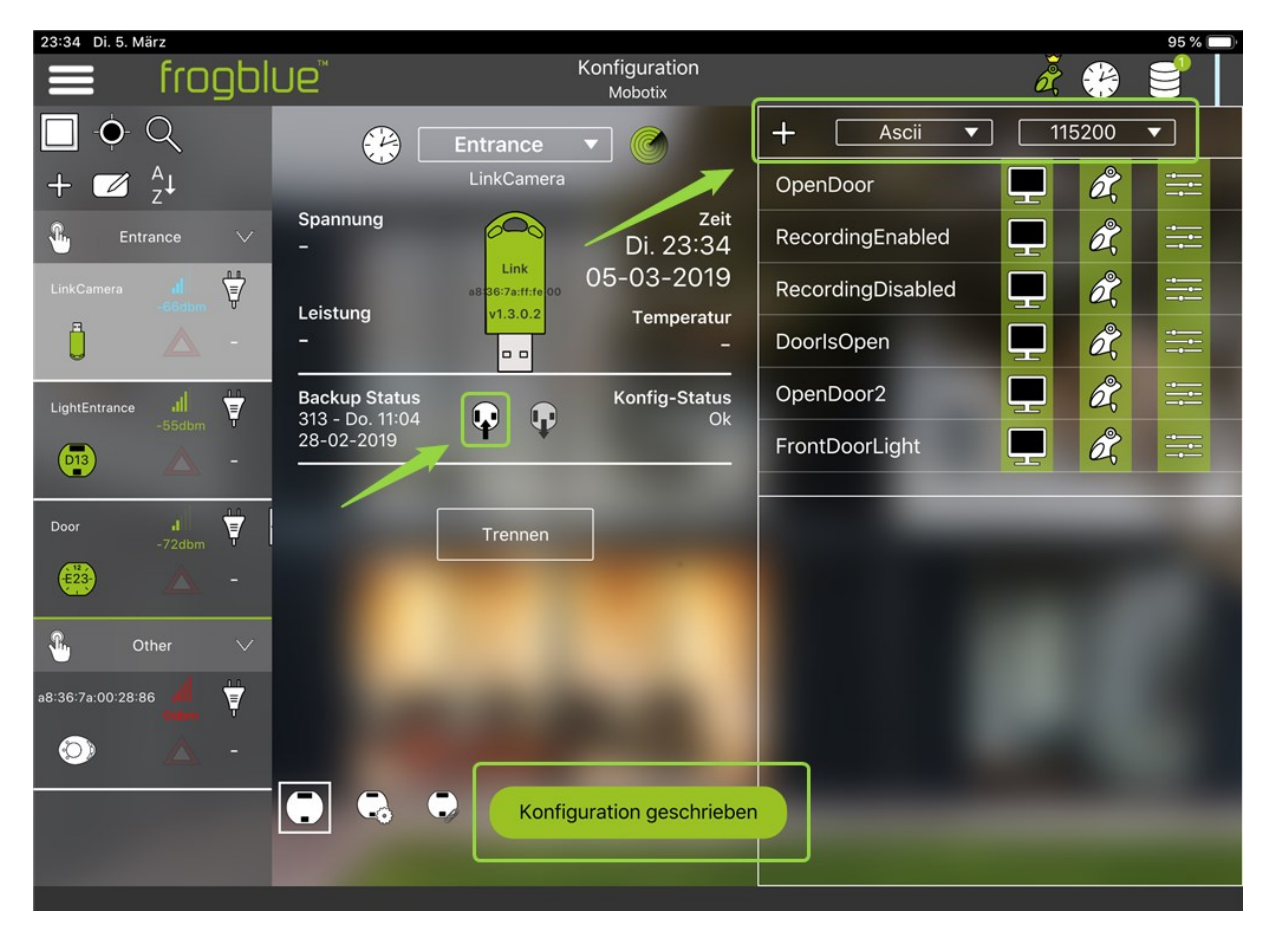

2. Parameterise frogKey

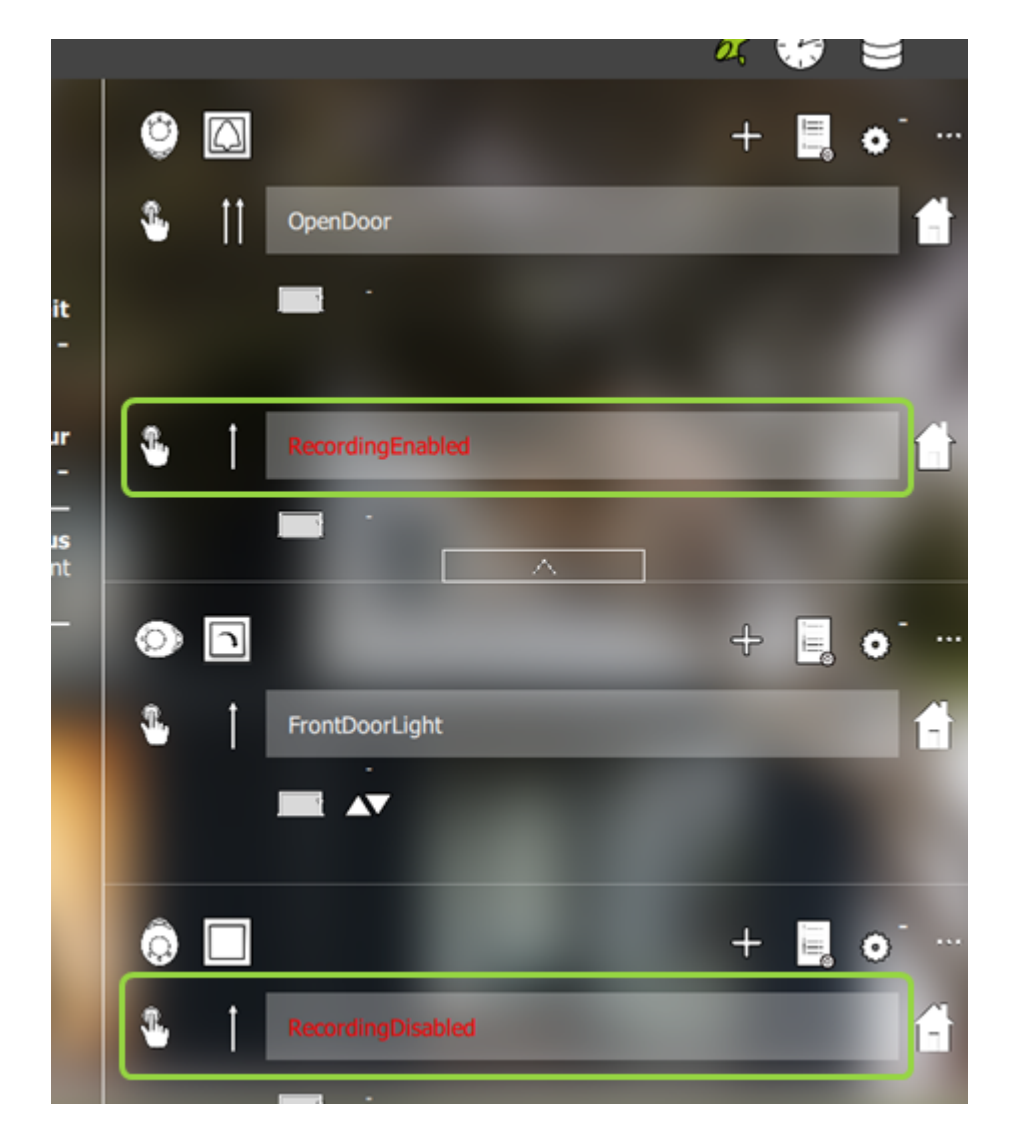

One click upwards -> recording is activated

One click downwards -> recording is deactivated

#### 3. Mobotix-camera configuration

Create two network messages ->

### Admin Menu -> Transfer Profiles -> Profiles for Network Messages

| ✓ IP Notify Profile 8 | frogRecordingEnabled                                             | Delete                                                                                                    |
|-----------------------|------------------------------------------------------------------|----------------------------------------------------------------------------------------------------|
| IP Notify Type        | Custom Configuration •                                           | Predefined Configuration:<br>"MxCC Alarm" sends predefined network<br>messages to the MxCC alarm list.<br>Acknowledge Required prompts the<br>MxCC user to confirm the message. If<br>the alarm is not acknowledged within the<br>specified acknowledge time, the camera<br>triggers a transmission error.<br>Select Custom Configuration to see the<br>extended configuration. |
| Destination Address   | 10.16.15.75:80                                                   | Destination Addresses:<br>Receiver IP address and port.<br>Separate IP address and port using a<br>colon.<br>Enter one address per line.                                                                                                    |
|                       | Parallel send to all ▼                                           | Send Order:<br>Send notification to one or more<br>destinations.<br>Sequential and parallel will send a<br>notification to each destination address.<br>Send to next on error will stop after the<br>first successful notification or will try the<br>next address if unsuccessful.                                                                                             |
| Data Protocol         | HTTP/1.0 Request                                                 | Transfer Protocol:<br>Transfer notification data using these<br>protocol headers.                                                                                                    |
|                       | /control/control/                                                | CGI-Path:<br>Absolute CGI path beginning with <sup>17</sup> .<br>This parameter allows using <u>variables</u> .                                                                                                    |
|                       | admin:meinsm                                                     | HTTP Authentication:<br>User name and password for HTTP<br>authentication separated by colon.<br>Example: admin:meinsm                                                                                                    |
| Data Type             | Plain text                                                       | Notification Data:<br>Select type of IP notification data.                                                                                                    |
|                       | <pre>?set&amp;section=recording&amp;recording_activ=enable</pre> | Message:<br>Message to include in <i>Plain text</i><br>notification data.<br>When using HTTP protocol this text is<br>used for QUERY_STRING in GET<br>request.<br>This parameter allows using <u>variables</u> .                                                                                                    |
| Send Port             | 0  🗘                                                             | Port Number:<br>Send a message from this camera port (0<br>for automatic).                                                                                                    |

# Application Note 1/2019

# frogblue

| ▼ IP Notify Profile 7 | frogRecordingDisabled        |                    | Delete                                                                                                    |
|-----------------------|------------------------------|--------------------|----------------------------------------------------------------------------------------------------|
| IP Notify Type        | Custom Configuration         | T                  | Predefined Configuration:<br>"MxCC Alarm" sends predefined network<br>messages to the MxCC alarm list.<br>Acknowledge Required prompts the<br>MxCC user to confirm the message. If<br>the alarm is not acknowledged within the<br>specified acknowledge time, the camera<br>triggers a transmission error.<br>Select Custom Configuration to see the<br>extended configuration. |
| Destination Address   | 10.16.15.75:80               | //                 | Destination Addresses:<br>Receiver IP address and port.<br>Separate IP address and port using a<br>colon.<br>Enter one address per line.                                                                                                    |
|                       | Parallel send to all ▼       |                    | Send Order:<br>Send notification to one or more<br>destinations.<br>Sequential and parallel will send a<br>notification to each destination address.<br>Send to next on error will stop after the<br>first successful notification or will try the<br>next address if unsuccessful.                                                                                             |
| Data Protocol         | HTTP/1.0 Request             | Y                  | Transfer Protocol:<br>Transfer notification data using these<br>protocol headers.                                                                                                    |
|                       | /control/control/            |                    | CGI-Path:<br>Absolute CGI path beginning with <sup>17</sup> .<br>This parameter allows using <u>variables</u> .                                                                                                    |
|                       | admin:meinsm                 | <u> </u>           | HTTP Authentication:<br>User name and password for HTTP<br>authentication separated by colon.<br>Example: admin:meinsm                                                                                                    |
| Data Type             | Plain text                   | ¥                  | Notification Data:<br>Select type of IP notification data.                                                                                                    |
|                       | ?set&section=recording&recor | ding_activ=disable | Message:<br>Message to include in <i>Plain text</i><br>notification data.<br>When using HTTP protocol this text is<br>used for QUERY_STRING in GET<br>request.<br>This parameter allows using <u>variables</u> .                                                                                                    |
| Send Port             | 0                            |                    | Port Number:<br>Send a message from this camera port (0<br>for automatic).                                                                                                    |

Create two message events ->

### Setup Menu -> Event Control -> Event Overview -> Message Events

|                       |                                                                         | 🗌 Inactive 🔲 Delete                                                                                                    |
|-----------------------|-------------------------------------------------------------------------|----------------------------------------------------------------------------------------------------|
|                       | 5                                                                       | Event Dead Time:<br>Time to wait [03600 s] before the event can trigger anew.                                                                           |
| Event Sensor Type     | <ul> <li>IP Receive</li> <li>MxMessageSystem</li> <li>COM In</li> </ul> | Event Sensor Type:<br>Choose the message sensor.                                                                                                    |
| Trigger an event when | receiving a message from the serial interface. Set interfac             | ce to <u>Data &gt; Terminal and Logger mode</u> .                                                                                                    |
|                       | String Compare                                                          | Match Mode:<br>Choose String Compare to search for exact substring<br>matches and to use (extended) regular expressions for more<br>flexible searching. |
|                       | Ignore Case                                                             | Ignore Case:<br>Select to ignore case while matching.                                                                                                   |
|                       | RecordingEnabled                                                        | Message:<br>Defines a message to wait for. Leave empty to trigger on any<br>incoming message.                                                           |
| frogRecordingDisabled |                                                                         | 🗌 Inactive 🔲 Delete                                                                                                    |
|                       | 5                                                                       | Event Dead Time:<br>Time to wait [03600 s] before the event can trigger anew.                                                                           |
| Event Sensor Type     | <ul> <li>IP Receive</li> <li>MxMessageSystem</li> <li>COM In</li> </ul> | Event Sensor Type:<br>Choose the message sensor.                                                                                                    |
| Trigger an event when | receiving a message from the serial interface. Set interfac             | ce to <u>Data &gt; Terminal and Logger mode</u> .                                                                                                    |
|                       | String Compare                                                          | Match Mode:<br>Choose String Compare to search for exact substring<br>matches and to use (extended) regular expressions for more<br>flexible searching. |
|                       | Ignore Case                                                             | Ignore Case:<br>Select to ignore case while matching.                                                                                                   |
|                       | RecordingDisabled                                                       | Message:<br>Defines a message to wait for. Leave empty to trigger on any<br>incoming message.                                                           |

Create two action groups ->

### Setup Menu -> Event Control -> Action Groups Overview

| General Settings | Value                                                                                                    | Explanation                                                                                                    |
|------------------|----------------------------------------------------------------------------------------------------|----------------------------------------------------------------------------------------------------|
| Action Group     | frogRecordingEnabled                                                                                                    | Name:<br>The name is purely informational.                                                                                                    |
|                  | Enabled <b>•</b>                                                                                                    | Arming:<br>Controls this action group:<br>Enabled: activate the group.<br>Off. deactivate the group.<br>SI: group armed by signal input.<br>CS: group armed by custom signal as defined in<br><u>General Event Settings</u> .                                                                                                    |
|                  | (No time table) •                                                                                                    | Time Table:<br>Time table for this action profile ( <u>Time Tables</u> ).                                                                                                    |
| Event Selection  | Message: frogDoorlsOpen<br>Message: frogRecordingEnabled<br>Message: frogRecordingDisabled<br>Message: frogOpenDoor2<br>(Signal: CameraBellButton) | Event Selection:<br>Select the events which will trigger the actions below.<br>Use [Ctrl]-Click to select more than one event.<br>Events in parentheses need to be <u>activated</u> first.                                                                                                    |
| Action Details   | 5                                                                                                    | Action Deadtime:<br>Time to wait [03600 s] before a new action can take<br>place.                                                                                                    |
|                  | ▼ Simultaneously                                                                                                    | Action Chaining:<br>Choose how the status of each subaction influences<br>the execution of all others.<br>Simultaneously: All actions are executed<br>simultaneously. All actions are executed<br>simultaneously until first success: Simultaneous<br>execution, but as soon as one action succeeds (i.e.<br>has been completed or the phone is picked up), all<br>others are terminated.<br>Consecutively: All actions are executed in the<br>specified order.<br>Consecutively until first success: Consecutive<br>execution, but as soon as one action succeeds, the<br>following actions are not executed.<br>Consecutively until first failure: Consecutive<br>execution, but as soon as one action fails, the<br>following actions are not executed. |
| Actions          | Value                                                                                                    | Explanation                                                                                                    |
| Action 1         | IP Notify: frogRecordingEnabled V                                                                                                    | Action Type and Profile:<br>Select the Action Profile to be executed.                                                                                                    |
| Delete           | 0                                                                                                    | Action Timeout or Duration:<br>If this action runs longer than the time specified                                                                                                    |

## Application Note 1/2019

# frogblue™

| General Settings | Value                                                                                                    | Explanation                                                                                                    |
|------------------|----------------------------------------------------------------------------------------------------|----------------------------------------------------------------------------------------------------|
| Action Group     | frogRecordingDisabled                                                                                                    | Name:<br>The name is purely informational.                                                                                                    |
|                  | Enabled <b>v</b>                                                                                                    | Arming:<br>Controls this action group:<br>Enabled: activate the group.<br>Off. deactivate the group.<br>SI: group armed by signal input.<br>CS: group armed by custom signal as defined in<br><u>General Event Settings</u> .                                                                                                    |
|                  | (No time table) •                                                                                                    | Time Table:<br>Time table for this action profile ( <u>Time Tables</u> ).                                                                                                    |
| Event Selection  | Message: frogDoorlsOpen<br>Message: frogRecordingEnabled<br>Message: frogRecordingDisabled<br>Message: frogOpenDoor2<br>(Signal: CameraBellButton) | Event Selection:<br>Select the events which will trigger the actions below.<br>Use [Ctrl]-Click to select more than one event.<br>Events in parentheses need to be <u>activated</u> first.                                                                                                    |
| Action Details   | 5                                                                                                    | Action Deadtime:<br>Time to wait [03600 s] before a new action can take<br>place.                                                                                                    |
|                  | Simultaneously ▼                                                                                                    | Action Chaining:<br>Choose how the status of each subaction influences<br>the execution of all others.<br><i>Simultaneously:</i> All actions are executed<br>simultaneously.<br><i>Simultaneously:</i> until first success: Simultaneous<br>execution, but as soon as one action succeeds (i.e.<br>has been completed or the phone is picked up), all<br>others are terminated.<br><i>Consecutively:</i> All actions are executed in the<br>specified order.<br><i>Consecutively:</i> until first success: Consecutive<br>execution, but as soon as one action succeeds, the<br>following actions are not executed.<br><i>Consecutively until first failue:</i> Consecutive<br>execution, but as soon as one action fails, the<br>following actions are not executed. |
| Actions          | Value                                                                                                    | Explanation                                                                                                    |
| Action 1         | ► IP Notify: frogRecordingDisabled ▼                                                                                                    | Action Type and Profile:<br>Select the Action Profile to be executed.                                                                                                    |
| Delete           | 0                                                                                                    | Action Timeout or Duration:<br>If this action runs longer than the time specified<br>[03600 s], it is aborted and returns an error; 0 to<br>deactivate                                                                                                    |

Save permanently and restart.

Recording is now activated with one click upwards. or deactivated by one click downwards.

## Application Note 1/2019

# Scenario 2: Recording at door opening using frogEntry2-3 and additional light input Switching with frogDim1-3

frogblue™

1. Create two messages "DoorlsOpen" and "FrontDoorLight" in frogLink.

Door contact is connected to input I of frogEntry2-3.

Light input is connected to the output of frogDim1-3.

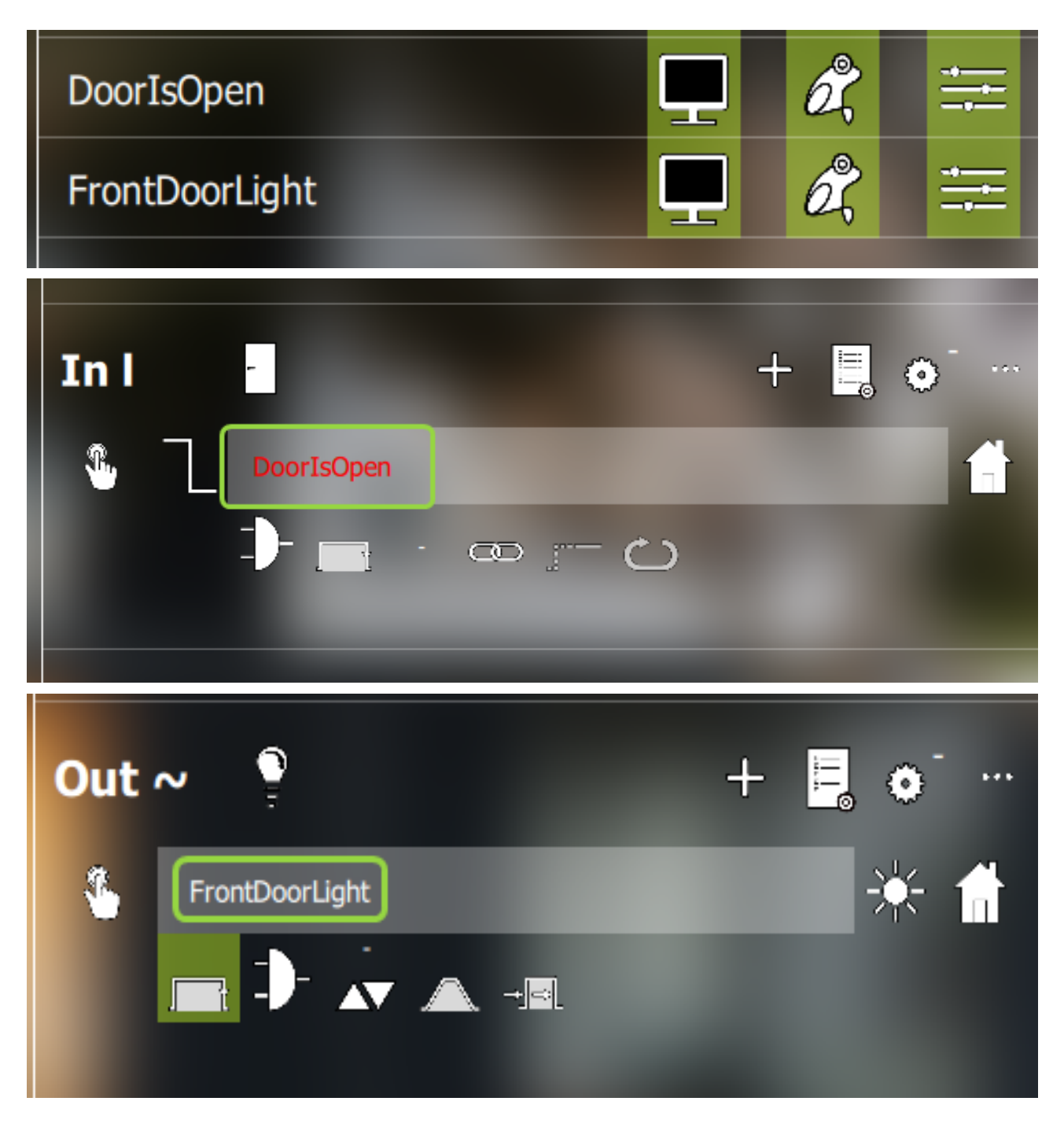

#### 2. Mobotix-camera configuration

Create message event ->

Setup Menu -> Event Control -> Event Overview -> Message Events

| ∫ <b>▼</b> [frogDoorIsOpen]                    |                                                                                                    | 🗖 Inactive 🗆 Delete                                                                                                    |
|------------------------------------------------|----------------------------------------------------------------------------------------------------|----------------------------------------------------------------------------------------------------|
|                                                | 5                                                                                                    | Event Dead Time:<br>Time to wait [03600 s] before the event can<br>trigger anew.                                                                        |
| Event Sensor Type<br>Trigger an event when rec | <ul> <li>IP Receive</li> <li>MxMessageSystem</li> <li>COM In</li> <li>com the serial interface. Set mode</li> </ul> | Event Sensor Type:<br>Choose the message sensor.<br>interface to <u>Data &gt; Terminal and Logger</u>                                                   |
|                                                | String Compare                                                                                                    | Match Mode:<br>Choose String Compare to search for exact<br>substring matches and to use (extended) regular<br>expressions for more flexible searching. |
|                                                | Ignore Case                                                                                                    | Ignore Case:<br>Select to ignore case while matching.                                                                                                   |
|                                                | DoorlsOpen                                                                                                    | Message:<br>Defines a message to wait for. Leave empty to<br>trigger on any incoming message.                                                           |

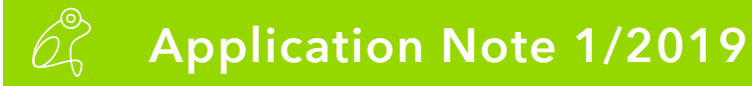

Create network message ->

### Admin Menu -> Transfer Profiles -> Profiles for Network Messages

| - IP Notify Profile 9 FrontDoor | Light                                  | Delete                                                                                                    |
|---------------------------------|----------------------------------------|----------------------------------------------------------------------------------------------------|
| IP Notify Type                  | Custom Configuration •                 | Predefined Configuration:<br>"MxCC Alarm" sends predefined network messages to the<br>MxCC alarm list. Acknowledge Required prompts the MxCC<br>user to confirm the message. If the alarm is not acknowledged<br>within the specified acknowledge time, the camera triggers a<br>transmission error.<br>Select Custom Configuration to see the extended configuration. |
| Destination Address             | localhost:80                           | Destination Addresses:<br>Receiver IP address and port.<br>Separate IP address and port using a colon.<br>Enter one address per line.                                                                                                    |
|                                 | Parallel send to all ▼                 | Send Order:<br>Send notification to one or more destinations.<br>Sequential and parallel will send a notification to each<br>destination address.<br>Send to next on error will stop after the first successful<br>notification or will try the next address if unsuccessful.                                                                                          |
| Data Protocol                   | HTTP/1.0 Request                       | Transfer Protocol:<br>Transfer notification data using these protocol headers.                                                                                                    |
|                                 | /control/rcontrol?action=PutRS232&rs23 | CGI-Path:<br>Absolute CGI path beginning with '/'.<br>This parameter allows using <u>variables</u> .                                                                                                    |
|                                 | admin:meinsm                           | HTTP Authentication:<br>User name and password for HTTP authentication separated by<br>colon.<br>Example: admin:meinsm                                                                                                    |
| Data Type                       | Plain text                             | Notification Data:<br>Select type of IP notification data.                                                                                                    |
|                                 |                                        | Message:<br>Message to include in <i>Plain</i> text notification data.<br>When using HTTP protocol this text is used for<br>QUERY_STRING in GET request.<br>This parameter allows using <u>variables</u> .                                                                                                    |
| Send Port                       | 0                                      | Port Number:<br>Send a message from this camera port (0 for automatic).                                                                                                    |

### CGI-path =

/control/rcontrol?action=PutRS232&rs232outtext=FrontDoorLight(time=10s;bright=75)

Create action group ->

Setup Menu -> Event Control -> Action Groups Overview

| General Settings | Value                                                                                                    | Explanation                                                                                                    |
|------------------|----------------------------------------------------------------------------------------------------|----------------------------------------------------------------------------------------------------|
| Action Group     | frogDoorlsOpen                                                                                                    | Name:<br>The name is purely informational.                                                                                                    |
|                  | Enabled <b>•</b>                                                                                                    | Arming:<br>Controls this action group:<br>Enabled: activate the group.<br>Off. deactivate the group.<br>Sf: group armed by signal input.<br>CS: group armed by custom signal as defined in<br><u>General Event Settings</u> .                                                                                                    |
|                  | (No time table)                                                                                                    | Time Table:<br>Time table for this action profile ( <u>Time Tables</u> ).                                                                                                    |
| Event Selection  | Message: frogOpenDoor<br>Message: frogFrontDoorLight<br>Message: frogDoorlsOpen<br>Message: frogRecordingEnabled<br>Message: frogRecordingDisabled | Event Selection:<br>Select the events which will trigger the actions<br>below.<br>Use [Ctri]-Click to select more than one event.<br>Events in parentheses need to be <u>activated</u> first.                                                                                                    |
| Action Details   | 5                                                                                                    | Action Deadtime:<br>Time to wait [03600 s] before a new action can<br>take place.                                                                                                    |
|                  | ▼<br>Simultaneously                                                                                                    | Action Chaining:<br>Choose how the status of each subaction<br>influences the execution of all others.<br><i>Simultaneously</i> : All actions are executed<br>simultaneously. <i>Simultaneous</i><br>execution, but as soon as one action succeeds (i.e.<br>has been completed or the phone is picked up), all<br>others are terminated.<br><i>Consecutively</i> : All actions are executed in the<br>specified order.<br><i>Consecutively</i> : All actions are executed in the<br>specified order.<br><i>Consecutively</i> : until first success: Consecutive<br>execution, but as soon as one action succeeds, the<br>following actions are not executed.<br><i>Consecutively until first failure</i> : Consecutive<br>execution, but as soon as one action <i>fails</i> , the<br>following actions are not executed. |
| Actions          | Value                                                                                                    | Explanation                                                                                                    |
| Action 1         | IP Notify: FrontDoorLight                                                                                                    | Action Type and Profile:<br>Select the Action Profile to be executed.                                                                                                    |
| Delete           | 0                                                                                                    | Action Timeout or Duration:<br>If this action runs longer than the time specified<br>[03800 s], it is aborted and returns an error; 0 to<br>deactivate.<br>For Image Profile action, this is the duration and no<br>error returns.                                                                                                    |
|                  | Add new action                                                                                                    |                                                                                                    |

Activate recording on door opening ->

Setup Menu -> Event control -> Recording

| Storage Settings    | Value                                                                                                    | Explanation                                                                                                    |
|---------------------|----------------------------------------------------------------------------------------------------|----------------------------------------------------------------------------------------------------|
| Recording (REC)     | Event Recording                                                                                                    | Recording Mode:<br>Type of event and story recording.<br>Snap Shot Recording: stores single JPEG pictu<br>Event Recording: stores stream files for every v<br>MxPEG codec.<br>Continuous Recording: continuously streams v<br>stream files using MxPEG codec. Events can t<br>with a higher frame rate using Start Recording,<br>Recording and Stop Recording. |
|                     | Include audio <b>*</b>                                                                                                    | Record Audio Data:<br>Store audio data in stream file if available.<br>Enable and configure <u>microphone</u> .                                                                                                    |
| Start Recording     | Message: frogOpenDoor<br>Message: frogFrontDoorLight<br>Message: frogDoorIsOpen<br>Message: frogRecordingEnabled<br>Message: frogRecordingDisabled | Start Recording:<br>Select the events which will start recording.<br>Use [Ctrl]-Click to select more than one event.<br>Events in parentheses need to be <u>activated</u> firs                                                                                                    |
|                     | Max fps ▼                                                                                                    | Event Frame Rate:<br>Recording speed if an event is detected, in fran<br>second.                                                                                                    |
|                     | 1                                                                                                    | Recording Time Before Event:<br>Additional recording time before an event in se                                                                                                    |
|                     | 10 s 🔻                                                                                                    | Recording Time:<br>Time to include in recorded stream after an eve<br>occurred.                                                                                                    |
| Retrigger Recording | (select all)<br>(select none)<br>(Environment: PI)<br>(Environment: MI)                                                                            | Retrigger Recording:<br>Select the events which will retrigger recording<br>Use [Ctrl]-Click to select more than one event.<br>Events in parentheses need to be <u>activated</u> firs                                                                                                    |
| Stop Recording      | (select all) (select none) (Environment: PI) (Environment: MI)                                                                                     | Stop Recording:<br>Select the events which will stop recording.<br>Use [Ctrl]-Click to select more than one event.<br>Events in parentheses need to be <u>activated</u> firs                                                                                                    |

If the entrance door is now opened, the camera recording and the light are switched on.

## Application Note 1/2019

# Scenario 3: Open door with a pin on the MX keypad and additionally with frogKey

frogblue

1. Parameterise frogKey and frogLink ->

Create message in frogKey

| Ö          | $\bigcirc$ |                   | + | • |   |
|------------|------------|-------------------|---|---|---|
| <b>®</b> . | 11         | OpenDoor          |   |   |   |
|            |            |                   | 4 | P |   |
| Ŷ.         | 1          | RecordingEnabled  |   |   |   |
|            |            |                   |   |   |   |
| Ø          | ſ          |                   | ÷ | • |   |
| <b>%</b> . | 1          | FrontDoorLight    |   |   |   |
|            |            |                   |   |   |   |
| Ô          |            |                   | + | • |   |
| <b>R.</b>  | 1          | RecordingDisabled |   |   | Ê |

Create message in frogLink and write configuration

| <           | Message<br>Enter new message |  |
|-------------|------------------------------|--|
| New Message |                              |  |
| OpenDoor    |                              |  |
|             | +                            |  |

### 2. Mobotix-camera configuration

Create message event ->

Setup Menu -> Event Control -> Event Overview -> Message Events

| ✓ frogOpenDoor                                 |                                                                                                    | 🗖 Inactive 🗆 Delete                                                                                                    |
|------------------------------------------------|----------------------------------------------------------------------------------------------------|----------------------------------------------------------------------------------------------------|
|                                                | 5                                                                                                    | Event Dead Time:<br>Time to wait [03600 s] before the event can trigger<br>anew.                                                                        |
| Event Sensor Type<br>Trigger an event when red | <ul> <li>IP Receive</li> <li>MxMessageSystem</li> <li>COM In</li> <li>ceiving a message from the serial interface. Set mode.</li> </ul> | Event Sensor Type:<br>Choose the message sensor.<br>interface to <u>Data &gt; Terminal and Logger</u>                                                   |
|                                                | String Compare                                                                                                    | Match Mode:<br>Choose String Compare to search for exact<br>substring matches and to use (extended) regular<br>expressions for more flexible searching. |
|                                                | Ignore Case                                                                                                    | Ignore Case:<br>Select to ignore case while matching.                                                                                                   |
|                                                | OpenDoor                                                                                                    | Message:<br>Defines a message to wait for. Leave empty to<br>trigger on any incoming message.                                                           |

Create action group ->

| Setup Menu -> | · Event Contro | l -> Action | Groups | Overview |
|---------------|----------------|-------------|--------|----------|
|---------------|----------------|-------------|--------|----------|

| General Settings | Value                                                                                                    | Explanation                                                                                                    |
|------------------|----------------------------------------------------------------------------------------------------|----------------------------------------------------------------------------------------------------|
| Action Group     | OpenDoor                                                                                                    | Name:<br>The name is purely informational.                                                                                                    |
|                  | Enabled <b>T</b>                                                                                                    | Arming:<br>Controls this action group:<br>Enabled: activate the group.<br>Off: deactivate the group.<br>St: group armed by signal input.<br>CS: group armed by custom signal as defined in<br><u>General Event Settings</u> .                                                                                                    |
|                  | (No time table) <b>•</b>                                                                                                    | Time Table:<br>Time table for this action profile ( <u>Time Tables</u> ).                                                                                                    |
| Event Selection  | Internal: Denied PIN access<br>Internal: Ring<br>Message: frogOpenDoor<br>Message: frogFrontDoorLight<br>Message: frogDoorlsOpen | Event Selection:<br>Select the events which will trigger the actions<br>below.<br>Use [Ctrl]-Click to select more than one event.<br>Events in parentheses need to be <u>activated</u> first.                                                                                                    |
| Action Details   | 5                                                                                                    | Action Deadtime:<br>Time to wait [03600 s] before a new action can<br>take place.                                                                                                    |
|                  | ▼<br>Simultaneously                                                                                                    | Action Chaining:<br>Choose how the status of each subaction<br>influences the execution of all others.<br>Simultaneously: All actions are executed<br>simultaneously: All actions are executed<br>simultaneously until first success: Simultaneous<br>execution, but as soon as one action succeeds (i.e.<br>has been completed or the phone is picked up), all<br>others are terminated.<br>Consecutively: All actions are executed in the<br>specified order.<br>Consecutively until first success: Consecutive<br>execution, but as soon as one action succeeds, the<br>following actions are not executed.<br>Consecutively until first failure: Consecutive<br>execution, but as soon as one action fails, the<br>following actions are not executed. |
| Actions          | Value                                                                                                    | Explanation                                                                                                    |
| Action 1         | Device Out: ~Door                                                                                                    | Action Type and Profile:<br>Select the Action Profile to be executed.                                                                                                    |
| Delete           | 0                                                                                                    | Action Timeout or Duration:<br>If this action runs longer than the time specified                                                                                                    |

The door now opens when you click twice upwards.